#### Formatting Highly Detailed Reports: Eye-Friendly, Insight-Facilitating

Lisa Fine United BioSource Corporation

#### **Introduction and Example**

#### Consider a highly detailed report that is overwhelming with numbers

|        |         |          | Quarter 4 | Quarter 1 | Quarter 2 |
|--------|---------|----------|-----------|-----------|-----------|
| Region | Store # | Branch # | 2010      | 2011      | 2011      |
| East   | 1001    | 1        | \$43,564  | \$42,555  | \$47,000  |
|        |         | 2        | \$47,235  | \$47,523  | \$48,102  |
|        |         | 3        | \$50,244  | \$45,999  | \$46,582  |
|        |         | 4        | \$37,665  | \$37,778  | \$39,624  |
|        |         |          | \$178,708 | \$173,855 | \$181,308 |
|        | 1002    | 1        | \$50,000  | \$50,248  | \$49,335  |
|        |         | 2        | \$48,045  | \$46,822  | \$48,000  |
|        |         | 3        | \$60,023  | \$62,410  | \$62,650  |
|        |         | 4        | \$55,000  | \$56,102  | \$56,109  |
|        |         | 5        | \$52,345  | \$52,650  | \$54,197  |
|        |         | 6        | \$56,444  | \$57,720  | \$57,800  |
|        |         | 7        | \$59,721  | \$63,000  | \$65,254  |
|        |         |          | \$381,578 | \$388,952 | \$393,345 |
|        | 1003    | 1        | \$67,443  | \$66,230  | \$67,503  |
|        |         | 2        | \$69,903  | \$70,085  | \$73,598  |
|        |         | 3        | \$57,900  | \$60,000  | \$62,900  |

#### Often, just slight changes in style and formatting can transform a report.

| Regior  | 1: East  |                         |                   |                 |           |              |  |
|---------|----------|-------------------------|-------------------|-----------------|-----------|--------------|--|
| 0       |          |                         | <b>2011 Sales</b> |                 |           |              |  |
|         |          | 2010 Sales<br>Quarter 4 | Quarter 1         | Vs. Q4          | Quarter 2 | Vs. Q1       |  |
| Store # | Branch # |                         |                   |                 |           |              |  |
| 1001    | 1        | \$43,564                | \$42,555          | $\mathbf{\Psi}$ | \$47,000  | 1            |  |
|         | 2        | \$47,235                | \$47,523          | 1               | \$48,102  | <b>↑</b>     |  |
|         | 3        | \$50,244                | \$45,999          | <b>V</b>        | \$46,582  | <b>↑</b>     |  |
|         | 4        | \$37,665                | \$37,778          | 1               | \$39,624  | <b>T</b>     |  |
|         |          | \$178,708               | \$173,855         | V               | \$181,308 | Ť            |  |
| 1002    | 1        | \$50,000                | \$50,248          | <b>^</b>        | \$49,335  | $\mathbf{V}$ |  |
|         | 2        | \$48,045                | \$46,822          | <b>↓</b>        | \$48,000  | 1            |  |
|         | 3        | \$60,023                | \$62,410          | 1               | \$62,650  | <b>A</b>     |  |
|         | 4        | \$55,000                | \$56,102          | <b>A</b>        | \$56,109  | <b></b>      |  |
|         | 5        | \$52,345                | \$52,650          | <b></b>         | \$54,197  | <b>T</b>     |  |
|         | 6        | \$56,444                | \$57,720          | <b></b>         | \$57,800  | <b>T</b>     |  |
|         | 7        | \$59,721                | \$63,000          | Ť               | \$65,254  | Ť            |  |
|         |          | \$381,578               | \$388,952         | Ť               | \$393,345 | Ť            |  |

## **Example Style Changes**

- \* Add white space between rows and columns.
- \* Make key items stand out with
  - Bold font
  - Borders and underlines
  - Color

\* Insert symbols, in this case arrows for quick reference

| Region | Store # | Branch # | Quarter 4<br>2010 | Quarter 1<br>2011 | Quarter 2<br>2011 |
|--------|---------|----------|-------------------|-------------------|-------------------|
| East   | 1001    | 1        | \$43,564          | \$42,555          | \$47,000          |
|        |         | 2        | \$47,235          | \$47,523          | \$48,102          |
|        |         | 3        | \$50,244          | \$45,999          | \$46,582          |
|        |         | 4        | \$37,665          | \$37,778          | \$39,624          |
|        |         |          | \$178,708         | \$173,855         | \$181,308         |
|        | 1002    | 1        | \$50,000          | \$50,248          | \$49,335          |

| Regio   | 1: East  |                         |           |          |           |                 |
|---------|----------|-------------------------|-----------|----------|-----------|-----------------|
| _       |          |                         |           | 2011     | Sales     |                 |
|         |          | 2010 Sales<br>Quarter 4 | Quarter 1 | Vs. Q4   | Quarter 2 | Vs. Q1          |
| Store # | Branch # |                         |           |          |           |                 |
| 1001    | 1        | \$43,564                | \$42,555  | 4        | \$47,000  | 1               |
|         | 2        | \$47,235                | \$47,523  | 1        | \$48,102  | <b>•</b>        |
|         | 3        | \$50,244                | \$45,999  | ↓        | \$46,582  | <b>A</b>        |
|         | 4        | \$37,665                | \$37,778  | 1        | \$39,624  | <b>A</b>        |
|         |          | \$178,708               | \$173,855 | .↓       | \$181,308 | <b>A</b>        |
| 1002    | 1        | \$50,000                | \$50,248  | <b>↑</b> | \$49,335  | $\mathbf{\Psi}$ |

## **Base PROC REPORT Program**

proc report data=sales nowd split="|" center missing
 style(column)=[just=c cellwidth=.8 in];

column REGION STORE BRANCH QTR4\_2010 QTR1 QTR2;

define REGION / order "Region" style(column)=[cellwidth=.65 in];

define STORE / order "Store #" style(column)=[cellwidth=.65 in];

define BRANCH / order "Branch #"
 style(column)=[cellwidth=.7 in];

## **Base Program Cont...**

define QTR4\_2010 / "Quarter 4 2010" format=dollar10.;

define QTR1 / "Quarter 1 2011" format=dollar10.;

define QTR2 / "Quarter 2 2011" format=dollar10.;

\*\* **Sum Sales per store;** break after STORE / summarize suppress;

run;

## **Apply Styling Changes**

#### **Display Region as Line Above Page**

| Region as Column |                |                 |                                | → | Region              | as Line         |                                |
|------------------|----------------|-----------------|--------------------------------|---|---------------------|-----------------|--------------------------------|
|                  |                |                 |                                |   | <b>Region: East</b> |                 |                                |
| Region           | <u>Store #</u> | <u>Branch #</u> | 2010 Sales<br><u>Quarter 4</u> |   | <u>Store #</u>      | <u>Branch #</u> | 2010 Sales<br><u>Quarter 4</u> |
| East             | 1001           | 1               | \$43,564                       |   | 1001                | 1               | \$43,564                       |
|                  |                | 2               | \$47,235                       |   |                     | 2               | \$47,235                       |

#### **Display Region as Line Above Page**

\*\* Specify ORDER and NOPRINT in DEFINE; DEFINE region / ORDER NOPRINT;

\*\* Insert Page Break Before each Region; BREAK BEFORE region / PAGE;

\*\* Add and Style Region Text; COMPUTE BEFORE \_\_PAGE\_; LINE "Region: " region \$20.; ENDCOMP;

### Basic Line Statement (prior to applying style)

LINE "Region: " region \$20.;

| $\rightarrow$ | Region: East |                         |  |  |
|---------------|--------------|-------------------------|--|--|
| Store #       | Branch #     | 2010 Sales<br>Quarter 4 |  |  |
| 1001          | 1            | \$43,564                |  |  |
|               | 2            | \$47,235                |  |  |

#### **Line Statement with Style Applied**

```
COMPUTE BEFORE _PAGE_;

LINE "^S={FOREGROUND=blue

FONT_WEIGHT=bold

FONT_SIZE=16 pt

JUST=LEFT

}Region: " region $20.;
```

ENDCOMP;

| $\rightarrow$ | Region: East   |          |                                |  |  |  |  |  |
|---------------|----------------|----------|--------------------------------|--|--|--|--|--|
|               | <u>Store #</u> | Branch # | 2010 Sales<br><u>Quarter 4</u> |  |  |  |  |  |
|               | 1001           | 1        | \$43,564                       |  |  |  |  |  |
|               |                | 2        | \$47,235                       |  |  |  |  |  |

#### **Style Column Data**

|               | <b>Region: East</b> |                 |                                |  |  |  |  |  |
|---------------|---------------------|-----------------|--------------------------------|--|--|--|--|--|
|               | <u>Store #</u>      | <u>Branch #</u> | 2010 Sales<br><u>Quarter 4</u> |  |  |  |  |  |
| $\rightarrow$ | 1001                | 1               | \$43,564                       |  |  |  |  |  |
|               |                     | 2               | \$47,235                       |  |  |  |  |  |

DEFINE store / ORDER "Store #"
 STYLE(COLUMN)=[CELLWIDTH=.65 in
 FOREGROUND=blue FONT\_WEIGHT=bold];

DEFINE branch / ORDER "Branch #"
 STYLE(COLUMN)=[CELLWIDTH=.7 in
 FOREGROUND=blue FONT\_WEIGHT=bold];

Page 12

#### **Insert Columns of Colored Arrows**

| Region: East |          |                         |           |               |           |        |  |  |  |
|--------------|----------|-------------------------|-----------|---------------|-----------|--------|--|--|--|
| Store #      | Branch # | 2010 Sales<br>Quarter 4 | Quarter 1 | <b>Vs. Q4</b> | Quarter 2 | Vs. Q1 |  |  |  |
| 1001         | 1        | \$43,564                | \$42,555  | •             | \$47,000  | 1      |  |  |  |
|              | 2        | \$47,235                | \$47,523  | 1             | \$48,102  | 1      |  |  |  |

#### **Derive Sales Difference Variables**

\*\* Difference Between Q1 2011 and Q4 2010; COMPUTE dir1;

dir1 = qtr1.SUM - qtr4\_2010.SUM; ENDCOMP;

\*\* Difference Between Q2 2011 and Q1 2011; COMPUTE dir2;

```
dir2 = qtr2.SUM - qtr1.SUM;
```

ENDCOMP;

# Add Computed Variable Names to COLUMN Statement

COLUMN region store branch qtr4\_2010 qtr1 dir1 qtr2 dir2;

#### **Sales Difference Output**

| Store | Branch | 2010 Sales |           |          |           |         |
|-------|--------|------------|-----------|----------|-----------|---------|
| #     | #      | Quarter 4  | Quarter 1 | DIR1     | Quarter 2 | DIR2    |
| 1001  | 1      | \$43,564   | \$42,555  | -\$1,009 | \$47,000  | \$4,445 |
|       | 2      | \$47,235   | \$47,523  | \$288    | \$48,102  | \$579   |

#### **Create Color Format**

proc format; value COLOR low - < 0 = red 0 = black 0 < - high = green; run;

# Style with Color Format, including Summary Lines

ENDCOMP;

#### **Call Define Output**

|         |          | 2010 Sales |           |          |           |              |
|---------|----------|------------|-----------|----------|-----------|--------------|
| Store # | Branch # | Quarter 4  | Quarter 1 | DIR1     | Quarter 2 | DIR2         |
| 1001    | 1        | \$43,564   | \$42,555  | -\$1,009 | \$47,000  | \$4,445      |
|         | 2        | \$47,235   | \$47,523  | \$288    | \$48,102  | <b>\$579</b> |

#### **Turn Numbers into Arrows**

\*\* Create Arrow Hex Format, Apply Wingdings
Font;

proc format;

value ARROW

low - < 0 = "EA"x /\*\* DOWN ARROW \*\*/ 0 = "A2"x /\*\* OPEN CIRCLE \*\*/ 0 <- high = "E9"x; /\*\* UP ARROW \*\*/

run;

## Apply Arrow Format, Specify Font\_Face as Wingdings

DEFINE dir1 / COMPUTED
 FORMAT=arrow.
 STYLE(COLUMN) =
 [CELLWIDTH=.6 in
 FONT FACE=wingdings];

DEFINE dir2 / COMPUTED

#### FORMAT=arrow.

STYLE (COLUMN) =
[CELLWIDTH=.6 in
FONT FACE=wingdings];

### **Wingdings Font Face Applied**

|         |          | 2010 Sales |           |               |           |          |
|---------|----------|------------|-----------|---------------|-----------|----------|
| Store # | Branch # | Quarter 4  | Quarter 1 | DIR1          | Quarter 2 | DIR2     |
| 1001    | 1        | \$43,564   | \$42,555  | $\rightarrow$ | \$47,000  | <b></b>  |
|         | 2        | \$47,235   | \$47,523  | 1             | \$48,102  | <b>^</b> |

#### Add Spanning Header (2011 Sales) and Bottom Cell Borders

**Region: East** 

|         |          |                         |           | 2011            | Sales     |        |
|---------|----------|-------------------------|-----------|-----------------|-----------|--------|
|         |          | 2010 Sales<br>Quarter 4 | Quarter 1 | Vs. Q4          | Quarter 2 | Vs. Q1 |
| Store # | Branch # |                         |           |                 |           |        |
| 1001    | 1        | \$43,564                | \$42,555  | $\mathbf{\Psi}$ | \$47,000  | 1      |
|         | 2        | \$47,235                | \$47,523  | 1               | \$48,102  | 1      |

2011 Calar

#### **Spanning Headers**

#### 2011 Sales

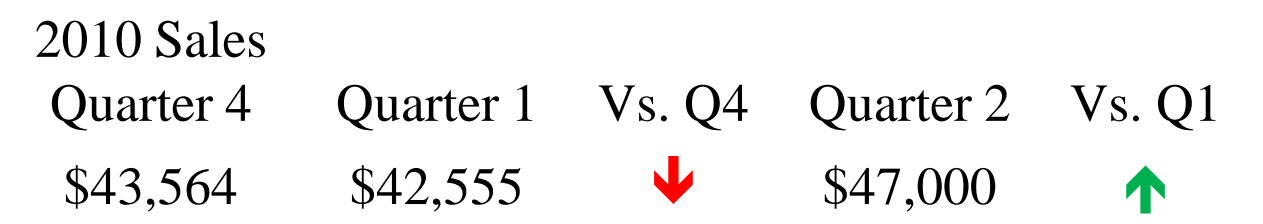

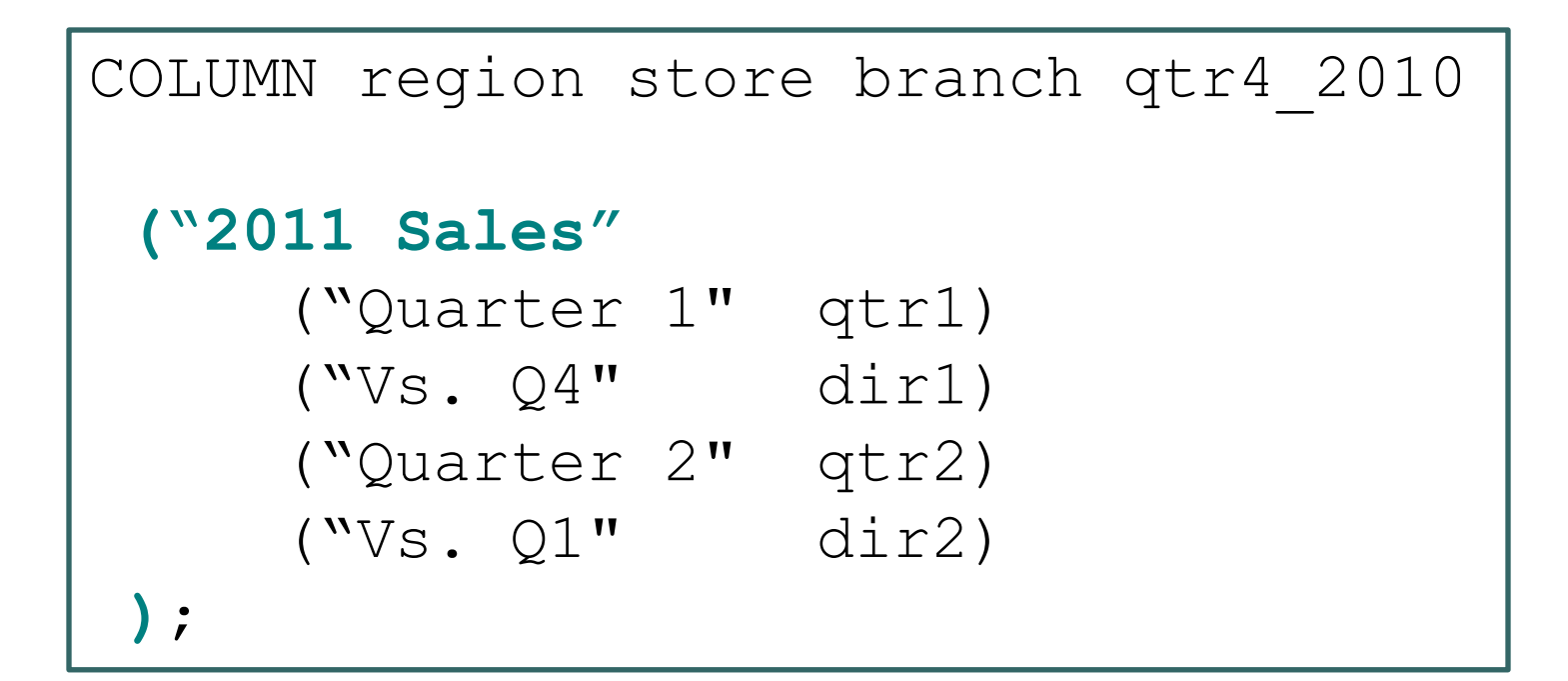

#### **Add Bottom Cell Borders**

|            |           | 2011   | Sales     |        |
|------------|-----------|--------|-----------|--------|
| 2010 Sales |           |        |           |        |
| Quarter 4  | Quarter 1 | Vs. Q4 | Quarter 2 | Vs. Q1 |
| \$43,564   | \$42,555  | ↓      | \$47,000  | 1      |

**\*\* Enclose desired text in ^{STYLE} function;** COLUMN region store branch qtr4\_2010

```
("^{STYLE [BORDERBOTTOMWIDTH = 1 pt] 2011 Sales}"
  ("^{STYLE [BORDERBOTTOMWIDTH = 1 pt] Quarter 1}" qtr1)
  ("^{STYLE [BORDERBOTTOMWIDTH = 1 pt] Vs. Q4}" dir1)
  ("^{STYLE [BORDERBOTTOMWIDTH = 1 pt] Quarter 2}" qtr2)
  ("^{STYLE [BORDERBOTTOMWIDTH = 1 pt] Vs. Q1}" dir2)
);
```

#### **Underline Headers**

#### DEFINE store / ORDER

"^S={TEXTDECORATION=UNDERLINE}Store #"
STYLE(COLUMN)=[CELLWIDTH=.65 in
FOREGROUND=blue FONT WEIGHT=bold];

#### DEFINE branch / ORDER "^S={TEXTDECORATION=UNDERLINE}Branch #" STYLE(COLUMN)=[CELLWIDTH=.7 in FOREGROUND=blue FONT WEIGHT=bold];

#### **Set headers to null in DEFINES**

DEFINE qtr4\_2010 / ANALYSIS "" FORMAT=DOLLAR10.; DEFINE qtr1 / ANALYSIS "" FORMAT=DOLLAR10.;

- DEFINE dir1 / COMPUTED "" STYLE(COLUMN)=[FONT\_FACE=wingdings CELLWIDTH=.6 in] FORMAT=arrow.;
- DEFINE qtr2 / ANALYSIS "FORMAT=DOLLAR10.;
- DEFINE dir2 / COMPUTED "" STYLE(COLUMN)=[FONT\_FACE=wingdings CELLWIDTH=.6 in] FORMAT=arrow.;

#### **Add Blank Columns**

#### **Region: East**

|                |               |                         |           | 2011         | Sales     |        |
|----------------|---------------|-------------------------|-----------|--------------|-----------|--------|
|                |               | 2010 Sales<br>Quarter 4 | Quarter 1 | Vs. Q4       | Quarter 2 | Vs. Q1 |
| <u>Store #</u> | <b>Branch</b> |                         |           | 1            |           |        |
| 1001           | 1             | \$43,564                | \$42,555  | ↓            | \$47,000  | 1      |
|                | 2             | \$47,235                | \$47,523  |              | \$48,102  | 1      |
|                | 3             | \$50,244                | \$45,999  | 🔶 🗸          | \$46,582  | 1      |
|                | 4             | \$37,665                | \$37,778  | 1            | \$39,624  | 1      |
|                |               | \$178,708               | \$173,855 | $\mathbf{V}$ | \$181,308 | 1      |

## **Steps to Add Blank Columns**

- Create "BLANK" variable in data set.
- Add the new variable to the COLUMN statement in places for which a blank column is desired.
- Specify null label and the desired cell width for each blank column in the DEFINE statement.

#### **Create "BLANK" variable in data set**

\*\* Add "BLANK" variable to the SALES data set; data sales; set sales; blank = ""; run;

## Add BLANK to the COLUMN statement where ever a blank column is desired

\*\* Add BLANK to COLUMN Statement in Desired Locations; COLUMN region store branch BLANK

\*\* Add Bottom Cell Borders And Create A Spanning Header; ("2010 Sales|^{style [borderbottomwidth=1 pt]Quarter 4}" QTR4\_2010) BLANK ("^{style [borderbottomwidth=1pt] 2011 Sales}" ("^{style [borderbottomwidth=1pt] Quarter 1}" QTR1) ("^{style [borderbottomwidth=1pt] Vs. Q4}" dir1) BLANK ("^{style [borderbottomwidth=1pt] Quarter 2}" QTR2) ("^{style [borderbottomwidth=1pt] Vs. Q1}" dir2) );

## Add BLANK DEFINE statement with null header and desired column width

define BLANK / "" style(column)=[cellwidth=.15 in];

## **Style / Add Blank Line After each Summary Line**

#### **Region: East**

|         |          |                         | <b>2011 Sales</b> |          |           |             |
|---------|----------|-------------------------|-------------------|----------|-----------|-------------|
|         |          | 2010 Sales<br>Quarter 4 | Quarter 1         | Vs. Q4   | Quarter 2 | Vs. Q1      |
| Store # | Branch # |                         |                   |          |           |             |
| 1001    | 1        | \$43,564                | \$42,555          | ↓        | \$47,000  | 1           |
|         | 2        | \$47,235                | \$47,523          | 1        | \$48,102  | 1           |
|         | 3        | \$50,244                | \$45,999          | ↓        | \$46,582  | 1           |
|         | 4        | \$37,665                | \$37,778          | 1        | \$39,624  | 1           |
|         |          | ► \$178,708             | \$173,855         | ↓        | \$181,308 | ↑<br>↑<br>↓ |
| 1002    | 1        | \$50,000                | \$50,248          | <b>↑</b> | \$49,335  | ¥           |
|         | 2        | \$48,045                | \$46,822          | <b>V</b> | \$48,000  | 1           |
|         | 3        | \$60,023                | \$62,410          | 1        | \$62,650  | <b>A</b>    |
|         | 4        | \$55,000                | \$56,102          | <b>A</b> | \$56,109  | <b>A</b>    |
|         | 5        | \$52,345                | \$52,650          | <b>A</b> | \$54,197  | <b>A</b>    |
|         | 6        | \$56,444                | \$57,720          | <b>A</b> | \$57,800  | <b>A</b>    |
|         | 7        | \$59,721                | \$63,000          | <b></b>  | \$65,254  | Ť           |
|         |          | ▶ \$381,578             | \$388,952         | 1        | \$393,345 | 1           |

# **Styling Summary Line and Adding Blank Line**

- Summarize with a BREAK statement (this was done for the unformatted report as well). Apply bold blue font to the summary lines.
- Further highlight the totals by adding a blank line after the last value of each Store #.

#### **Style Summary Line, Add Blank Line**

\*\* Apply Bold Blue Font to Summary Lines; break after STORE / summarize suppress style(summary)=[font\_weight=bold foreground=blue];

\*\* Add Blank Line after each store # group; compute after STORE; line " "; endcomp;

#### **Recap of Modifications**

- Region was displayed as a line above each report page, rather than as a column on each page.
- Store #s and Branch #s were displayed in bold blue font (font color is called "foreground" in the SAS® code).
- Arrows were displayed to provide a quick reference to whether sales increased or decreased from the previous quarter.

#### **Recap Cont...**

- Color was applied to the arrows to further highlight increases (green), decreases (red), and no change (black).
- A spanning header, "2011 Sales" and bottom borders and underlines were added to header cells.
- Summary lines, which show total Store sales, were brought out by applying blue font and adding a blank line after each summary line.
- Blank columns were added after the following columns: "Branch #", "2010 Sales Quarter 4", and after "Vs Q4".

| Regio   | n: East  |                         |           |                                                                                                    |           |                                                |
|---------|----------|-------------------------|-----------|----------------------------------------------------------------------------------------------------|-----------|------------------------------------------------|
| -       |          |                         |           | 2011                                                                                                    | Sales     |                                                |
|         |          | 2010 Sales<br>Quarter 4 | Quarter 1 | Vs. Q4                                                                                                    | Quarter 2 | Vs. Q1                                         |
| Store # | Branch # |                         |           |                                                                                                    |           |                                                |
| 1001    | 1        | \$43,564                | \$42,555  | $\mathbf{\Psi}$                                                                                                    | \$47,000  | Vs. Q1<br>↑<br>↑<br>↑<br>↑<br>↑<br>↑<br>↑      |
|         | 2        | \$47,235                | \$47,523  | 1                                                                                                    | \$48,102  | Vs. Q1<br>↑<br>↑<br>↑<br>↑<br>↑<br>↑<br>↑<br>↑ |
|         | 3        | \$50,244                | \$45,999  | ↓                                                                                                    | \$46,582  | 1                                              |
|         | 4        | \$37,665                | \$37,778  | 1                                                                                                    | \$39,624  | 1                                              |
|         |          | \$178,708               | \$173,855 |                                                                                                    | \$181,308 | Vs. Q1<br>↑<br>↑<br>↑<br>↑<br>↑<br>↑           |
| 1002    | 1        | \$50,000                | \$50,248  | <b>^</b>                                                                                                    | \$49,335  | ¥                                              |
|         | 2        | \$48,045                | \$46,822  | <b>i</b>                                                                                                    | \$48,000  | 1                                              |
|         | 3        | \$60,023                | \$62,410  | Vs. Q4       Quarter         ↓       \$47,00         ↓       \$44,00         ↓       \$46,58         ↓       \$46,58         ↓       \$46,58         ↓       \$46,58         ↓       \$46,58         ↓       \$46,58         ↓       \$46,58         ↓       \$46,58         ↓       \$49,33         ↓       \$49,33         ↓       \$48,00         ↓       \$62,65         ↓       \$56,10         ↓       \$57,80         ↓       \$57,80         ↓       \$65,25 | \$62,650  | <b></b>                                        |
|         | 4        | \$55,000                | \$56,102  | <b>A</b>                                                                                                    | \$56,109  | <b></b>                                        |
|         | 5        | \$52,345                | \$52,650  | <b>Ť</b>                                                                                                    | \$54,197  | <b></b>                                        |
|         | 6        | \$56,444                | \$57,720  | <b>Ť</b>                                                                                                    | \$57,800  | <b>A</b>                                       |
|         | 7        | \$59,721                | \$63,000  | 1                                                                                                    | \$65,254  | <b>•</b>                                       |
|         |          | \$381,578               | \$388,952 | <b>T</b>                                                                                                    | \$393,345 | 1                                              |

|        |         |          | Quarter 4 | Quarter 1 | Quarter 2 |
|--------|---------|----------|-----------|-----------|-----------|
| Region | Store # | Branch # | 2010      | 2011      | 2011      |
| East   | 1001    | 1        | \$43,564  | \$42,555  | \$47,000  |
|        |         | 2        | \$47,235  | \$47,523  | \$48,102  |
|        |         | 3        | \$50,244  | \$45,999  | \$46,582  |
|        |         | 4        | \$37,665  | \$37,778  | \$39,624  |
|        |         |          | \$178,708 | \$173,855 | \$181,308 |
|        | 1002    | 1        | \$50,000  | \$50,248  | \$49,335  |
|        |         | 2        | \$48,045  | \$46,822  | \$48,000  |
|        |         | 3        | \$60,023  | \$62,410  | \$62,650  |
|        |         | 4        | \$55,000  | \$56,102  | \$56,109  |
|        |         | 5        | \$52,345  | \$52,650  | \$54,197  |
|        |         | 6        | \$56,444  | \$57,720  | \$57,800  |
|        |         | 7        | \$59,721  | \$63,000  | \$65,254  |
|        |         |          | \$381,578 | \$388,952 | \$393,345 |
|        | 1003    | 1        | \$67,443  | \$66,230  | \$67,503  |
|        |         | 2        | \$69,903  | \$70,085  | \$73,598  |
|        |         | 3        | \$57,900  | \$60,000  | \$62,900  |

#### **Contact Information**

Lisa Fine United BioSource Corporation Lisa.Fine@ubc.com